support.spc.es Teléfono: +34 944 58 01 78 www.spc.es/primerospasos

support.spc.es

support.spc.es Telefone: +351 308 805 245

support.spc.es

support.spc.es

support.spc.es

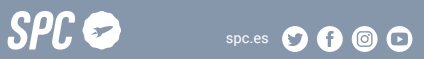

Copyright © 2020. Smart Products Connection S.A. All rights reserved. SPC is a registered trademark of Smart Products Connection S.A.

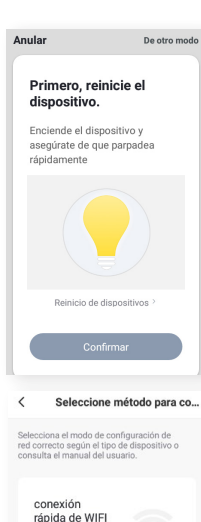

Después de que el

teléfono se conect.

Modo AP

El equipo tiene un

punto de acceso p.

Anular

Introducir la

contraseña del Wifi

\$

2.4GHz 5GHz

Solo se admiten redes Wi-Fi de 2.4G >

1

SPC IoT

Α

## 8

ES · Una vez introducida la red. Deberás conectarte a la red que genera el dispositivo. Esta red tendrá un nombre que comienza por SmartLife y un número asociado al producto. Una vez conectado a está red, ve hacia atrás en tu teléfono móvil. Una vez realizados estos pasos, vuelve al paso 6.

EN · Once you have entered the network. Please connect to the network generated by the device. This network will have a name that starts with SmartLife and a number associated with the product. Once connected to this network, press return on your smartphone. Once these steps have been completed. go back to step 6.

PT · Uma vez introduzida a rede. Deverá ligar-se à rede criada pelo dispositivo. Esta rede irá ter um nome que comeca por Smartlife e um número associado ao produto. Uma vez ligado a esta rede. volte atrás no seu telemóvel. Uma vez realizados estes passos, volte ao passo 6.

FR · Une fois le réseau saisi. Vous devez vous connecter au réseau que génère l'appareil. Ce réseau aura un nom qui commence par SmartLife et un numéro associé au produit. Une fois connecté à ce réseau, faites retour sur votre téléphone portable. Une fois ces étapes terminées, retournez à l'étape 6.

DE · Sobald das Netzwerk eingegeben wurde. Müssen Sie eine Verbindung mit dem Netzwerk herstellen, das das Gerät generiert. Dieses Netzwerk hat einen Namen, der mit SmartLife beginnt, und eine dem Produkt zugeordnete Nummer. Sobald Sie mit diesem Netzwerk verbunden sind, gehen Sie zurück zu Ihrem Mobiltelefon. Wenn diese Schritte abgeschlossen sind, kehren Sie zu Schritt 6 zurück.

IT · Una volta inserita la rete. Dovrete collegarvi alla rete che genera il dispositivo. Questa rete avrà un nome che inizia con SmartLife e un numero associato al prodotto. Una volta collegato a guesta rete, andate indietro nel telefono. Dopo aver eseguito questi passaggi, tornate al passaggio 6.

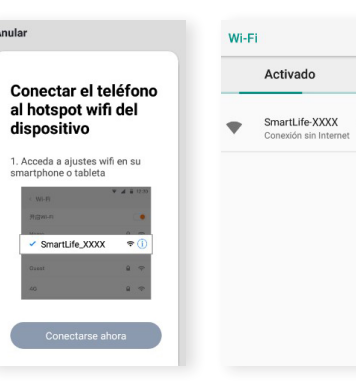

#### ES · Accede al panel de control del dispositivo para visualizar las diferentes opciones.

EN · Go to the device's control panel to see the different options.

PT · Vá até o painel de controle do dispositivo para ver as diferentes opcões.

FR · Accédez au panneau de commande du périphérique pour afficher les différentes options.

DE · Wechseln Sie zum Bedienfeld des Geräts, um die verschiedenen Optionen anzuzeigen.

IT · Vai al pannello di controllo del dispositivo per vedere le diverse opzioni.

SPC Aura Modificare

SPC Aura

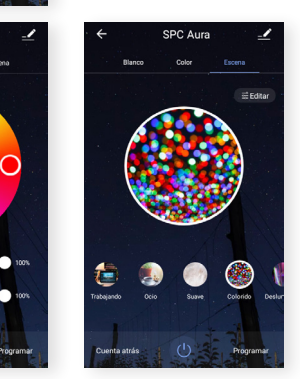

### 1° → Blanco/ White/ Branco/ Blanc/ Weiß/ Bianco

2° → Color/ Colour/ Cor/ Couleur/ Farbe/ Colore

3º → Escena/ Scene/ Cena/ Scéne/ Szene/ Ambiente

3 1 → Editar/Edit/ Editar/ Éditer/ Bearbeiten/

4° → Cuenta atrás/ Countdown/ Contagem decrescente/ Compte à rebours/ Countdown/ Conto alla rovescia

5° → Programar/ Program/ Programar/ Programmer/ Programieren/ Programmare

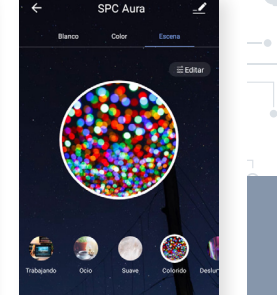

SPC AURA

# 1

ES · Descarga la App SPC IoT - Instálala - Crea tu cuenta / Inicia sesión.

- EN · Download The Spc lot App Install Create Account / Login.
- PT · Descarrega a App SPC IoT Instala Cria a tua conta / Login FR · Téléchargez l'APP SPC IoT- Installez-la - Créez votre compte
- / Connexion.

 $\ensuremath{\mathsf{DE}}\xspace$  spectra  $\ensuremath{\mathsf{App}}\xspace$  her unterladen-App installieren-Konto erstellen-Anmelden.

IT · Scarica la APP SPC IoT-Installala-Crea il tuo account-Accedi.

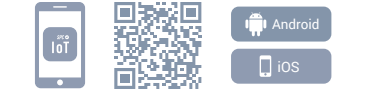

| COMPATIBILIDADES              |         |  |
|-------------------------------|---------|--|
| ASISTENTES DE VOZ             | OTROS   |  |
| Amazon Alexa Google Assistant | GDPR EU |  |

|                                                                              | Nellellar ei aper                                |    |
|------------------------------------------------------------------------------|--------------------------------------------------|----|
| ES · Crea tu familia y las<br>habitaciones de tu casa.                       | Ubicación de la Definir ubicación ge             | :o |
| EN · Create your family and the<br>rooms in your house.                      | Dispositivos detectados en las habitaciones      |    |
| PT · Crie a sua família e as<br>divisões da sua casa.                        | Salon<br>Dormitorio principal                    |    |
| FR · Créez votre famille et les<br>pièces de votre maison.                   | Dormitorio secundario                            | 0  |
| DE - Fügen Sie Ihre Familie<br>und die Zimmer Ihres Hauses<br>hinzu.         | Comedor<br>Cocina                                |    |
| <ul> <li>T · Crea la tua famiglia e le<br/>stanze della tua casa.</li> </ul> | Sala de estudio                                  | 0  |
|                                                                              | Añadir otra habitación                           |    |
|                                                                              | Puede modificar los ajustes en cualquier momento | 0  |

←

Añadir familia

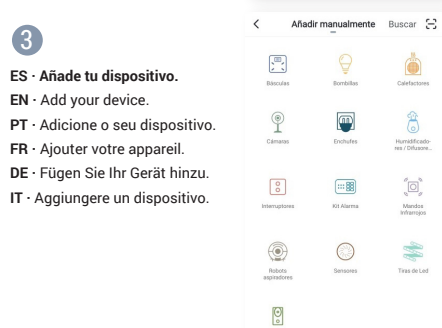

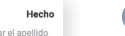

ES · Conecta el dispositivo y comprueba que parpadea rápidamente. En caso de que no parpadee, enciende y apaga el dispositivo 3 veces; después el dispositivo empezará a parpadear.

**EN** · Turn the device on and check that it is flashing quickly. If it does not flash, turn the device on and off 3 times. The device will then start to flash.

PT - Ligue o dispositivo e verifique se este pisca rapidamente. No caso de não piscar, ligue e desligue o dispositivo 3 vezes; de seguida o dispositivo irá começar a piscar.

FR · Branchez l'appareil et vérifiez qu'il clignote rapidement. S'il ne clignote pas, allumez et éteignez l'appareil 3 fois, puis l'appareil commencera à clignoter

DE · Schließen Sie das Gerät an und überprüfen Sie, ob es schnell blinkt. Wenn sie nicht blinkt, schalten Sie das Gerät 3 Mal ein und aus, dann beginnt das Gerät zu blinken.

IT · Collegate il dispositivo e assicuratevi che lampeggi rapidamente. Nel caso in cui non lampeggi, accendete e spegnete il dispositivo 3 volte; il dispositivo inizierà poi a lampeggiare.

## 5

### ES · Sincroniza tu dispositivo con la App SPC IoT.

EN · Sync your device with the SPC IoT App.

PT · Sincronize o seu dispositivo com a aplicação SPC IoT.

FR · Synchronisez votre appareil avec l'application SPC IoT.

DE · Synchronisieren Sie Ihr Gerät mit der App SPC IoT. IT · Sincronizza il tuo dispositivo con la App SPC IoT.

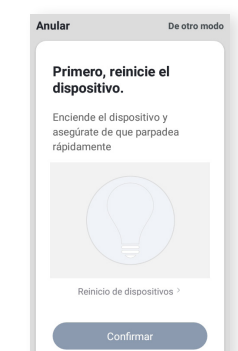

DE · Stellen Sie eine Verbindung zum WLAN Netz mit 2,4 GHz Ihres Hauses her (Netze mit 56hz werden nicht unterstützt) - Eine Prozentzahl wird angezeigt. Sobald sie 100 % erreicht, wurde das Gerät erfolgreich hinzugefügt.

IT · Inserisci il red Wi-Fi da 2.4Ghz della tua casa (reti 5Ghz non supportate) - comparirà una percentuale, quando arriva al 100% il dispositivo sarà stato aggiunto con successo.

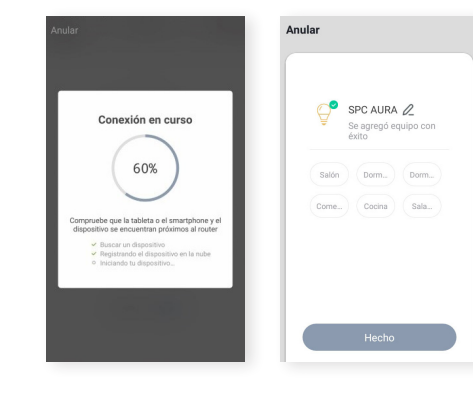

T D

Netz mit 2,4 GHz unterstützt) - Eine grericht, wurde das (reti 5Ghz non asa (reti 5Ghz non

> PT - No caso de ter problemas com esta sincronização, é possível realizar uma sincronização em modo AP; para a realizar, estando a lâmpada a piscar rapidamente, deve ligar e desligar a mesma outras 3 vezes e esta irá começar a piscar lentamente; de seguida selecione na parte superior direita a opção "De outro modo" e de seguida o modo AP. Confirme e introduza a rede à qual vai ligar o robot.

> FR - En cas de problèmes avec cette synchronisation, vous pouvez effectuer une synchronisation en mode AP ; pour l'effectuer, avec l'ampoule clignotant rapidement, vous devez allumer et éteindre l'ampoule encore 3 fois et elle commencera à clignoter lentement ; ensuite, sélectionnez l'option "Autrement" en haut à droite et ensuite le mode AP. Confirmez et entrez le réseau auquel vous allez connecter le robot.

> DE - Falls Sie Probleme mit dieser Synchronisation haben, können Sie eine Synchronisation im AP-Modus durchführen; dazu müssen Sie, bei schnell blinkender Lampe, das Ein-/ Ausschalten der Lampe noch 3 Mal durchführen und die Lampe beginnt langsam zu blinken; dann wählen Sie die Option "Auf andere Art" oben rechts und dann den AP-Modus. Bestätigen Sie und geben Sie das Netzwerk ein, mit dem Sie den Roboter verbinden wollen.

> IT - Nel caso in cui ci siano problemi con questa sincronizzazione, potete effettuare una sincronizzazione in modalità AP; per effettuarla, una volta che la lampadina lampeggia rapidamente, dovrete accenderla e spegnerla 3 volte e questa inizierà a lampeggiare lentamente; selezionate poi nella parte superiore destra l'opzione "Altra modalità" e poi modalità AP. Confermate e inserite la rete alla quale collegherete il robot.

ES · Introduce la red Wi-Fi de 2,4Ghz de tu casa (redes 5Ghz no soportadas)-se mostrará un porcentaje, cuando llegue al 100% el dispositivo se habrá añadido con éxito.

EN • Enter your home's Wi-Fi 2.4Ghz network (5Ghz networks not supported)-a progress indicator with a percentage will be shown, when it reaches 100% the device will have been successfully added.

PT · Introduza a rede Wi-Fi de 2,4Ghz de sua casa (redes de 5Ghz não são suportadas) - será apresentada uma percentagem, e quando chegar a 100% o dispositivo terá sido adicionado com sucesso.

FR · Introduisez le réseau Wi-Fi 2.4Ghz de votre domicile (réseaux 5Ghz non supportés) - un pourcentage s'affichera, lorsqu'il atteindra 100% l'appareil aura été ajouté avec succès. ES · En caso de tener problemas con está sincronización, puedes realizar una sincronización en modo AP; para realizarla, estando la bombilla parpadeando rápidamente, debes realizar el encendido y apagado de la bombilla otras 3 veces y esta empezará a parpadear lentamente; después selecciona en la parte superior derecha la opción "De otro modo" y después modo AP. Confirma e introduce la red a la que vas a conectar el robot.